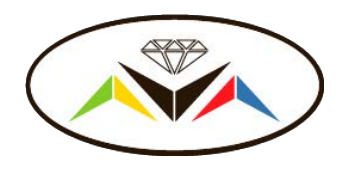

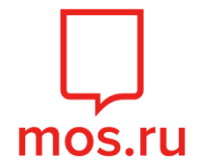

### Алгоритм записи на кружки и секции ГБОУ Школа № 2048 через портал **mos.ru**

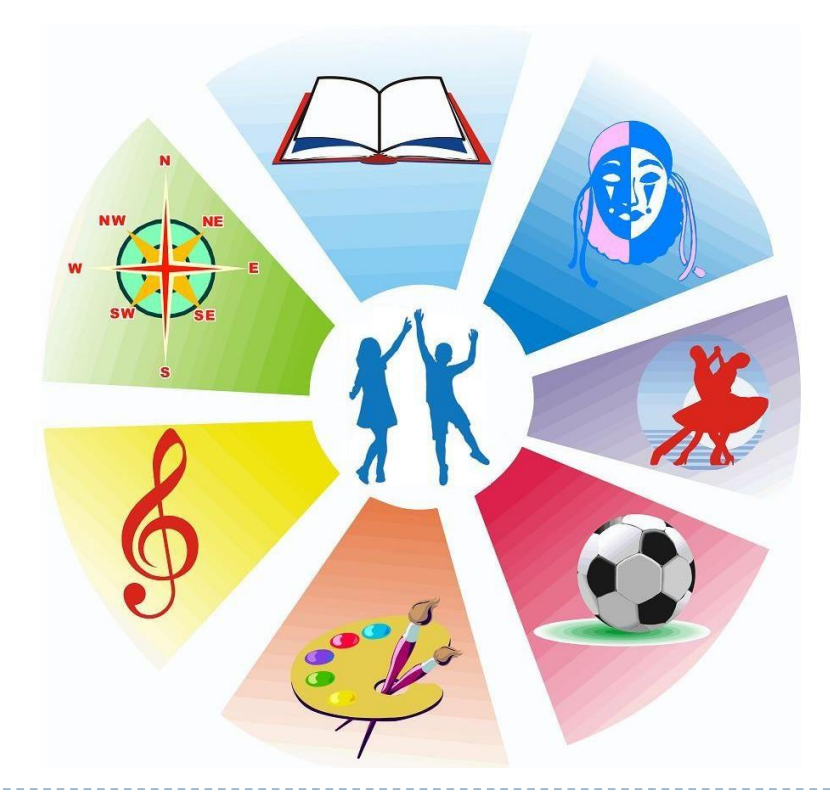

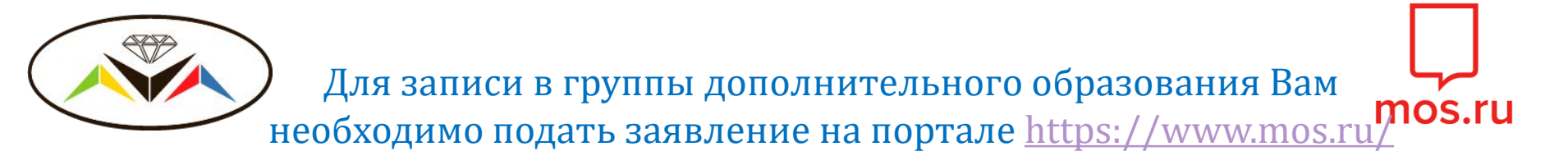

#### 1. Перейти на официальный портал Мэра г. Москвы в раздел "Услуги"

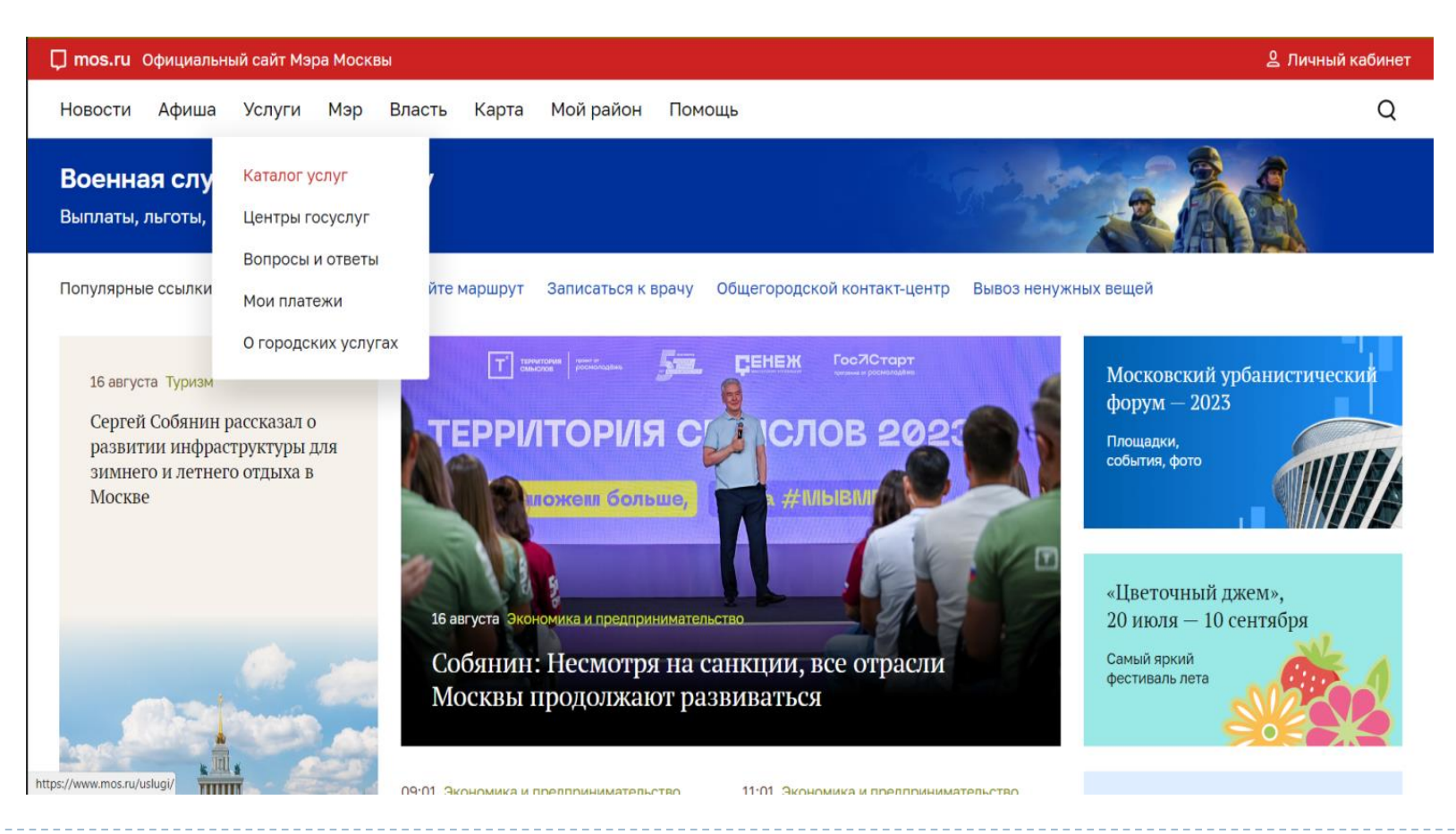

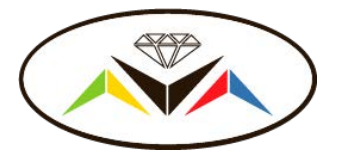

#### 2. Выбрать раздел «Образование»

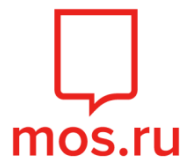

Войти 2

💭 mos.ru Новости 🗸 Услуги 🗸 Афиша 🗸 Мэр 🗸 Власть 🗸 Мой район 🗸 Помощь 🗸 Q

#### Каталог услуг для жителей / для бизнеса Q. Найти услугу Популярное в разделе ОНЛАЙН Есть вопросы Электронный дневник школьника по услугам? Детский сад 🛱 Популярное Запишитесь онлайн Школа на онлайн-консультацию Результаты ГИА (ЕГЭ, ОГЭ, ГВЭ) 10 Образование к специалисту центра госуслуг или сотруднику ведомства Колледж 🗘 Здоровье DUDARU BY3 Запись в колледж 🛈 Жилье, недвижимость, земля Допобразование онлайн 🛱 Транспорт Документы об Посмотреть информацию о посещении и питании в школе, детском саду, образовании колледже 88 Семья, дети Информация об Городские онлайн ♡ Социальная поддержка образовательных пространства Запись в первый класс программах, учебных > Поиск, бронирования планах, аттестации 🐨 Культура, спорт, отдых и аренда преподавателей пнлайн Документы Запись в кружки, спортивные секции и школы искусств Мировые судьи Медкарта онлайн OHRARH 🖻 Работа Получайте информацию Оплата кружков и услуг образования о состоянии здоровья без посещения 🖨 Штрафы, налоги, оплата ликлиники онлайн услуг Оформление карты москвича 🖧 Инвалиды онлайн Животные и окружающий Заявление на льготное питание мир онлайн Запись (перевод) в детский сад ОНЛАЙН Запись во все классы ОНЛАЙН Компенсация платы за детский сад

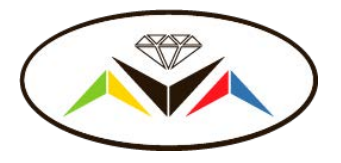

#### 3. Выбрать раздел «Школа»

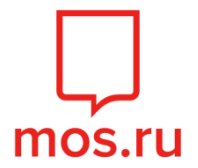

💭 MOS.IU Новости 🗸 Услуги 🗸 Афиша 🗸 Мэр 🗸 Власть 🗸 Мой район 🗸 Помощь 🗸 Q

#### Каталог услуг для жителей / для бизнеса

| Д Найти услугу                  | Популярное в разделе                                        | > | Государственная итоговая аттестация                                                                     | Есть вопросы                                                          |
|---------------------------------|-------------------------------------------------------------|---|----------------------------------------------------------------------------------------------------|-----------------------------------------------------------------------|
|                                 | Детский сад                                                 | > |                                                                                                    | по услугам?                                                           |
| 7 Популярное                    | Школа                                                       | × | онлайн<br>Электронный дневник школьника                                                                 | Запишитесь<br>на онлайн-консультацию<br>к специалисти центра госусруг |
| Здоровье                        | Колледж                                                     | > | онлайн                                                                                                  | или сотруднику ведомства                                              |
| Жилье, недвижимость,            | ВУЗ                                                         | > | Посмотреть информацию о посещении и питании в школе, детском саду,<br>колледже                          |                                                                       |
| земля                           | Допобразование                                              | > | онлайн                                                                                                  |                                                                       |
| Гранспорт                       | Документы об<br>образовани <mark>и</mark>                   | > | Запись в первый класс                                                                                   |                                                                       |
| Социальная поддержка            | Информация об<br>образовательных                            |   | <sup>онлайн</sup><br>Запись во все классы                                                               | Городские пространства                                                |
| Культура, спорт, отдых          | программах, учебных<br>планах, аттестации<br>преполавателей | > | ownite                                                                                                  | Поиск, бронирование и аренда                                          |
| Документы                       | преподавателей                                              |   | Запись в кружки, спортивные секции и школы искусств                                                     |                                                                       |
| Мировые судьи                   |                                                             |   | онлайн                                                                                                  | Медкарта онлайн 👝                                                     |
| Работа                          |                                                             |   | оплата кружков и услуг образования                                                                      | Получайте информацию о состояннии здоровья                            |
| Штрафы, налоги, оплата<br>услуг |                                                             |   | <sup>онлайн</sup><br>Оформление карты москвича                                                          | поликлиники                                                           |
| Инвалиды                        |                                                             |   | онлайн                                                                                                  |                                                                       |
| . Животные и окружающий<br>мир  |                                                             |   | Заявление на льготное питание                                                                           |                                                                       |
|                                 |                                                             |   | <sup>ондавн</sup><br>Запись на ЦПМПК города Москвы                                                      |                                                                       |
|                                 |                                                             |   | онпайн<br>Запись в группу по присмотру и уходу за детьми школьного возраста (группы<br>продленного дня) |                                                                       |
|                                 |                                                             |   | онлайн<br>Предоставление доступа доверенным лицам (электронный дневник, посещение                       |                                                                       |

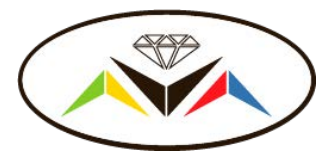

## 4. Выбрать раздел "Запись в кружки, спортивные секциии школы искусств"

### Сти новости Услуги Афиша Изр Власть Иой район Помощь Q Каталог услуг для жителей / для бизнеса

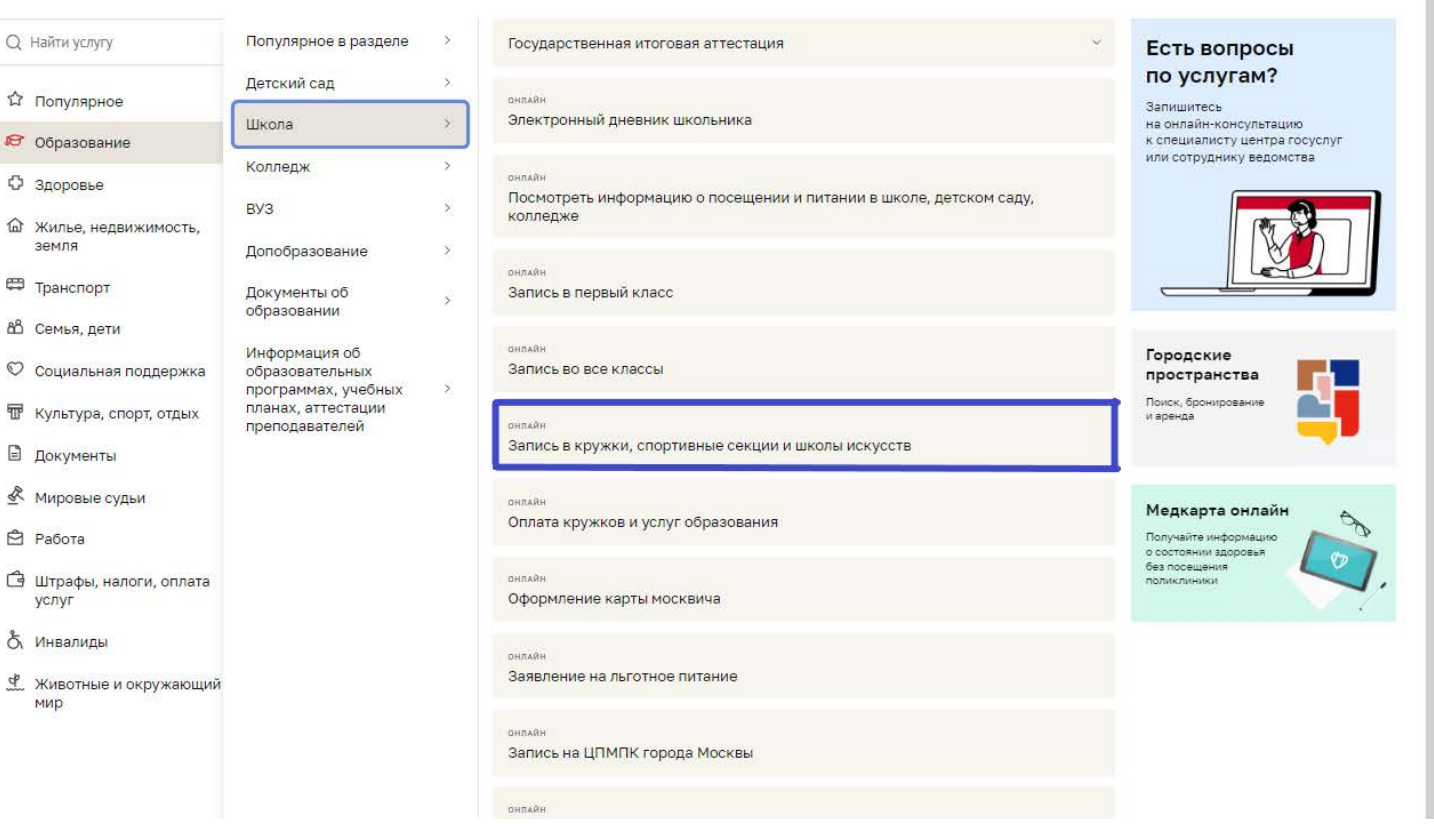

Войти 🔗

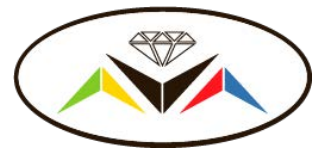

### 5. Нажать кнопку "Получить услугу"

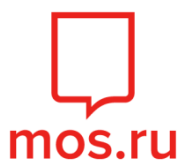

| and posterior server at                 |                                                            | воити |
|-----------------------------------------|------------------------------------------------------------|-------|
| Каталог услуг 🗲 Запись в кружки, спорти | вные секции, дома творчества                               |       |
|                                         |                                                            |       |
|                                         | Только для физических лиц                                  |       |
|                                         | Запись в кружки, спортивные секции и                       |       |
|                                         | школы искусств                                             |       |
|                                         |                                                            |       |
|                                         | Получить услугу                                            |       |
|                                         |                                                            |       |
|                                         |                                                            |       |
|                                         | Срок предоставления Стоимость                              |       |
|                                         | 1 рабочий день Бесплатно                                   |       |
|                                         | - Province                                                 |       |
|                                         | ведомство<br>Департамент образования и науки города Москвы |       |
|                                         |                                                            |       |
|                                         | Кто может обратиться 🗸 🗸                                   |       |
|                                         |                                                            |       |
|                                         | Перечень необходимых документов 🗸 🗸 🗸                      |       |
|                                         |                                                            |       |
|                                         | Результат предоставления 🗸                                 |       |
|                                         | Как получить услугу                                        |       |
|                                         |                                                            |       |

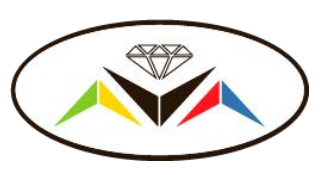

6. В поисковой строке набрать название объединения или ее код, далее выбрать район «Некрасовка», нажать кнопку «Подобрать занятие»

| и школы искус                         | СТВ                          |   |                 |    |
|---------------------------------------|------------------------------|---|-----------------|----|
| одберите занятия среди <b>29328 г</b> | групп по 67 направлениям     |   |                 |    |
| Э Для себя и ребенка () В удо         | юном месте 👩 В удобное время |   | -               | ii |
| Q Шаг к науке<br>Район                | Сбросить Метро               |   | Направление     |    |
| Некрасовка                            | Все станции                  | ~ | Все направления | ~  |
| Подобрать занятие                     |                              |   |                 |    |

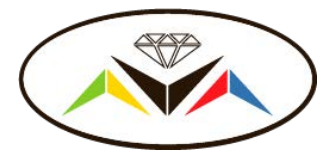

# 7. Найти нужный Вам кружок в списке, нажать кнопку «Выбрать»

| Шаг к науке                | Естественные науки • Проектная и исследовательская деятельность                                                                    |
|----------------------------|----------------------------------------------------------------------------------------------------|
|                            | Шаг к науке (4 Э класс)                                                                                                    |
| Тип занятий                | Идет прием Свободно 22 места из 35 От 8 до 11 лет Девочки и мальчики Очный Групповая Означомительный                               |
| Кружки в корпусе обучения  | Бортлотир                                                                                                    |
| 🔵 Кружки в образовательном | Beciliarito                                                                                                    |
| комплексе                  | город Москва, улица Липчанского, дом 6А • Государственное бюджетное общеобразовательное учреждение города Москвы "Школа            |
| О Школы искусств           | • Некрасовка                                                                                                    |
| • Все занятия              |                                                                                                    |
| Направление                | Выбрать С 02.09.2024<br>Сб. 10:00 - 10:40                                                                                          |
| Все направления 🗸          |                                                                                                    |
| ) Метро<br>Район           | Шаг к науке (3 3 класс)<br>Идет прием Свободно 19 мест из 35 От 7 до 10 лет Девочки и мальчики Очный Групповая Ознакомительный     |
| Некрасовка 🗸               | Foottotuo                                                                                                    |
| Формат занятий             | Becimarino                                                                                                    |
| Онлайн                     | город Москва, улица Липчанского, дом 6А → Государственное бюджетное общеобразовательное учреждение города Москвы "Школа<br>№ 2048" |
| Очный                      | • Некрасовка                                                                                                    |
| Смешанный                  | Занатия с 02.09.2024                                                                                                    |
| Poppor                     | Выбрать Сб 10:00 - 10:40                                                                                                    |
|                            |                                                                                                    |
|                            |                                                                                                    |
| - варослые                 | Естественные науки • Проектная и исследовательская деятельность                                                                    |
|                            |                                                                                                    |
| Стоимость                  | Шаг к науке (З И класс)                                                                                                    |

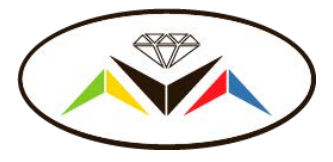

## 8. После того, как вы выбрали нужные кружки, нажать кнопку «Оформить»

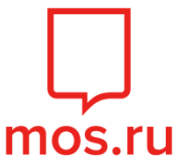

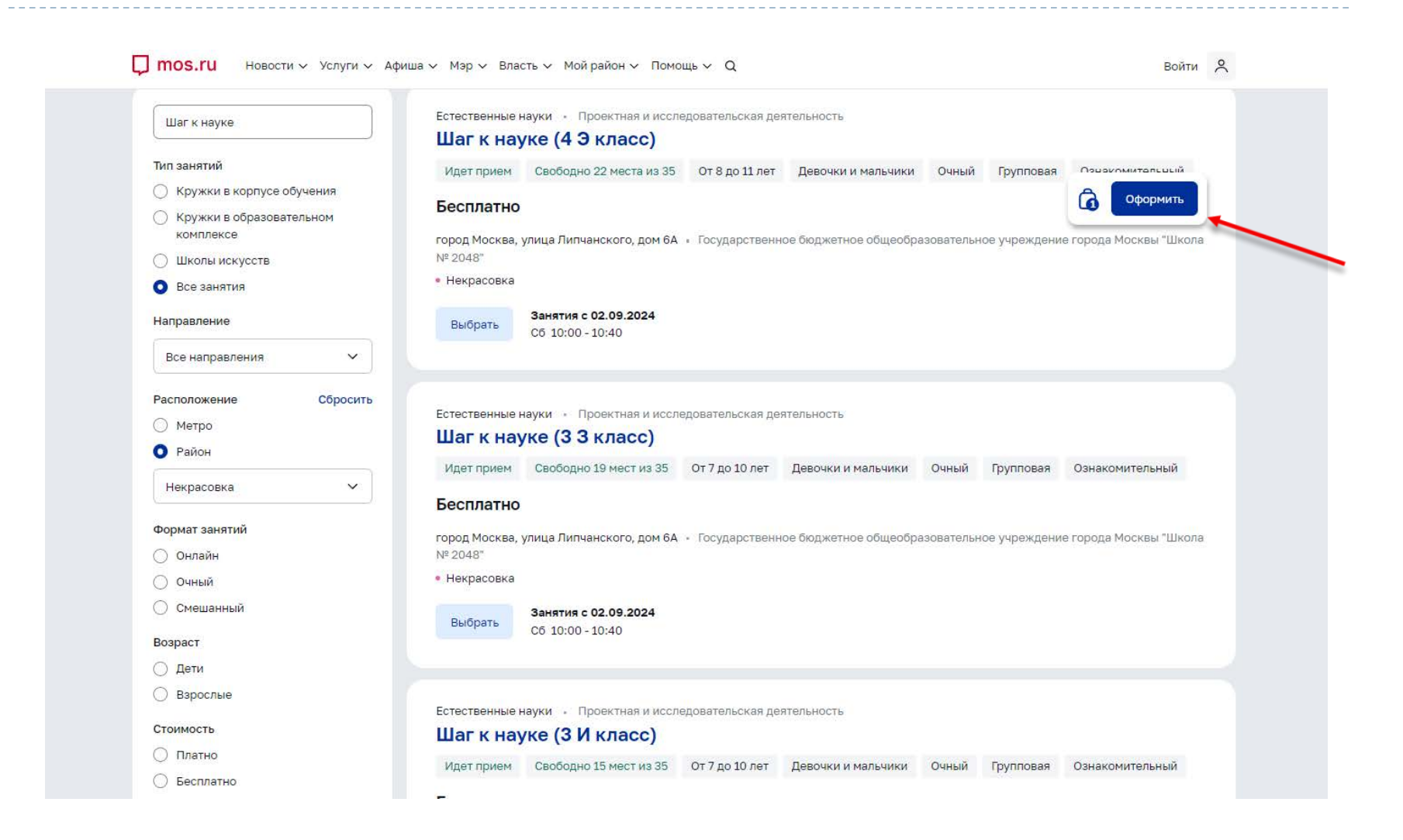

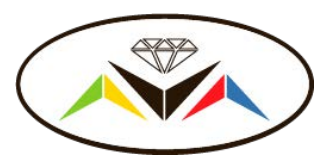

#### 9. После нажатия кнопки «Оформить», у Вас появится возможность выбрать еще кружки для записи. Для этого необходимо нажать кнопку «Выбрать ещё занятие»

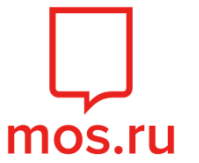

| слуги 🔸 Запись в кружки, спортивные секции                                                                                                    | и школы искусств 🗲 Корзина                                                                                                    |                                                                                                    |                                                                                                    |                                                                            |  |
|----------------------------------------------------------------------------------------------------|----------------------------------------------------------------------------------------------------|----------------------------------------------------------------------------------------------------|----------------------------------------------------------------------------------------------------|----------------------------------------------------------------------------|--|
|                                                                                                    |                                                                                                    |                                                                                                    |                                                                                                    |                                                                            |  |
| — назад                                                                                                    |                                                                                                    |                                                                                                    |                                                                                                    |                                                                            |  |
| Запись на 1 занятие                                                                                                    |                                                                                                    |                                                                                                    |                                                                                                    |                                                                            |  |
|                                                                                                    |                                                                                                    |                                                                                                    |                                                                                                    |                                                                            |  |
|                                                                                                    |                                                                                                    |                                                                                                    |                                                                                                    |                                                                            |  |
| Естественные науки • Ознакомител                                                                                                    | ьный                                                                                                    |                                                                                                    |                                                                                                    |                                                                            |  |
| Шаг к науке (3 3 класс)                                                                                                    |                                                                                                    |                                                                                                    |                                                                                                    |                                                                            |  |
| Илот прион Спобовно 10 мост и                                                                                                    | 25 OT 7 PO 10 POT                                                                                                    | альники Онный Булловов                                                                                                    | Ознакомитольный                                                                                              |                                                                            |  |
| идет приси                                                                                                    | соз от до то нет девочки и н                                                                                                    | альчики очный трупповал                                                                                                    | Conditional Condition                                                                                        |                                                                            |  |
| Государственное бюджетное общеобр                                                                                                    | азовательное учреждение города Мосі                                                                                                    | квы "Школа № 2048"                                                                                                    |                                                                                                    |                                                                            |  |
| • Некрасовка                                                                                                    |                                                                                                    |                                                                                                    |                                                                                                    |                                                                            |  |
|                                                                                                    |                                                                                                    |                                                                                                    |                                                                                                    |                                                                            |  |
|                                                                                                    |                                                                                                    |                                                                                                    |                                                                                                    |                                                                            |  |
|                                                                                                    |                                                                                                    |                                                                                                    |                                                                                                    |                                                                            |  |
| Оформить 🗊 Очистить                                                                                                    |                                                                                                    |                                                                                                    |                                                                                                    |                                                                            |  |
| Оформить 🗊 Очистить                                                                                                    |                                                                                                    |                                                                                                    |                                                                                                    |                                                                            |  |
| Оформить 🔟 Очистить                                                                                                    |                                                                                                    |                                                                                                    |                                                                                                    |                                                                            |  |
| Оформить 🔟 Очистить                                                                                                    |                                                                                                    |                                                                                                    |                                                                                                    |                                                                            |  |
| Оформить 🔟 Очистить                                                                                                    |                                                                                                    |                                                                                                    |                                                                                                    |                                                                            |  |
| Оформить 🗇 Очистить                                                                                                    |                                                                                                    |                                                                                                    |                                                                                                    |                                                                            |  |
| Оформить 🗇 Очистить<br>+ Выбрать еще занятие                                                                                                    |                                                                                                    |                                                                                                    |                                                                                                    |                                                                            |  |
| Оформить 🗇 Очистить<br>+ Выбрать еще занятие                                                                                                    |                                                                                                    |                                                                                                    |                                                                                                    |                                                                            |  |
| Оформить 🗇 Очистить<br>+ Выбрать еще занятие                                                                                                    |                                                                                                    | -22                                                                                                    |                                                                                                    |                                                                            |  |
| Оформить 🗊 Очистить<br>+ Выбрать еще занятие                                                                                                    | Новости                                                                                                    | Услуги                                                                                                    | Афиша                                                                                                    | Мар                                                                        |  |
| Оформить 🗊 Очистить<br>+ Выбрать еще занятие                                                                                                    | Новости<br>Здравоохранение                                                                                                    | <mark>Услуги</mark><br>Для жителей                                                                                                    | <mark>Афиша</mark><br>Выставки                                                                               | Мэр<br>Деятельность                                                        |  |
| Оформить 🗊 Очистить<br>+ Выбрать еще занятие<br>Фициальный портал Мэра                                                                                      | Новости<br>Здравоохранение<br>Транспорт                                                                                                    | <mark>Услуги</mark><br>Для жителей<br>Образование                                                                                          | Афиша<br>Выставки<br>Спектакли                                                                               | <mark>Мэр</mark><br>Деятельность<br>Биография                              |  |
| Оформить Очистить<br>+ Выбрать еще занятие<br>Ффициальный портал Мэра<br>правительства Москвы (2)                                                           | Новости<br>Здравоохранение<br>Транспорт<br>Социальная сфера                                                                                      | <mark>Услуги</mark><br>Для жителей<br>Образование<br>Жилье, недвижимость, земля                                                            | Афиша<br>Выстаеки<br>Спектакли<br>Концерты                                                                   | Мэр<br>Деятельность<br>Биография<br>Интервью                               |  |
| Оформить Очистить<br>+ Выбрать еще занятие<br>Фрициальный портал Мэра<br>и Правительства Москвы (2)<br>25032, Москва, ул. Тверская, 13                      | Новости<br>Здравоохранение<br>Транспорт<br>Социальная сфера<br>Образование                                                                       | <mark>Услуги</mark><br>Для жителей<br>Образование<br>Жилье, недвижимость, земля<br>Социальная поддержка                                    | Афиша<br>Выставки<br>Спектакли<br>Концерты<br>Экскурсии                                                      | Мэр<br>Деятельность<br>Биография<br>Интереью<br>Телеграммы                 |  |
| Оформить Очистить<br>+ Выбрать еще занятие<br>Официальный портал Мэра<br>Правительства Москвы (?)<br>25032, Москва, ул. Тверская, 13                        | Новости<br>Здравоохранение<br>Транспорт<br>Социальная сфера<br>Образование<br>Строительство и реконструкция                                      | <mark>Услуги</mark><br>Для жителей<br>Образование<br>Жилье, недвижимость, земля<br>Социальная поддержка<br>Все услуги                      | Афиша<br>Выставки<br>Спектакли<br>Концерты<br>Экскурсии<br>Мастер-классы                                     | Мэр<br>Деятельность<br>Биография<br>Интервью<br>Телеграммы<br>Медиа        |  |
| Оформить Очистить<br>+ Выбрать еще занятие<br>Формициальный портал Мэра<br>4 Правительства Москвы (?)<br>25032, Москва, ул. Тверская, 13<br>4 К இ С С Д     | Новости<br>Здравоохранение<br>Транспорт<br>Социальная сфера<br>Образование<br>Строительство и реконструкция<br>Культура                          | Услуги<br>Для жителей<br>Образование<br>Жилье, недвижимость, земля<br>Социальная поддержка<br>Все услуги<br>Центры госуслуг                | Афиша<br>Выставки<br>Спектакли<br>Концерты<br>Экскурсии<br>Мастер-классы<br>Для детей                        | Мэр<br>Деятельность<br>Биография<br>Интервью<br>Телеграммы<br>Медиа        |  |
| Оформить Очистить<br>+ Выбрать еще занятие<br>Фрициальный портал Мэра<br>и Правительства Москвы (?)<br>25032, Москва, ул. Тверская, 13<br>• • • • • • • • • | Новости<br>Здравоохранение<br>Транспорт<br>Социальная сфера<br>Образование<br>Строительство и реконструкция<br>Культура<br>Благоустройство и ЖКХ | Услуги<br>Для жителей<br>Образование<br>Жилье, недвижимость, земля<br>Социальная поддержка<br>Все услуги<br>Центры госуслуг<br>Для бизнеса | Афиша<br>Выставки<br>Спектакли<br>Концерты<br>Экскурсии<br>Мастер-классы<br>Для детей<br>Городские фестивали | Мэр<br>Деятельность<br>Биография<br>Интереью<br>Телеграммы<br>Медиа<br>Май |  |

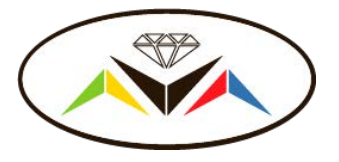

D

### 10. После выбора кружков, нажать кнопку «Оформить все»

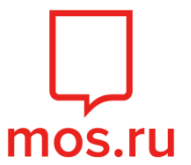

| Запись на 2                                             | занятия                                                                      |                             |                         |           |           |                 |  |
|---------------------------------------------------------|------------------------------------------------------------------------------|-----------------------------|-------------------------|-----------|-----------|-----------------|--|
| Естественные                                            | науки - Ознакомительный                                                      |                             |                         |           |           |                 |  |
| Шаг к нау                                               | уке (3 3 класс)                                                              |                             |                         |           |           |                 |  |
| Идет прием                                              | Свободно 19 мест из 35                                                       | От 7 до 10 лет              | Девочки и мальчики      | Очный Г   | рупповая  | Ознакомительный |  |
| Государственн                                           | ое бюджетное общеобразоват                                                   | ельное учрежден             | ие города Москвы "Школа | Nº 2048"  |           |                 |  |
| • Некрасовка                                            |                                                                              |                             |                         |           |           |                 |  |
| Оформить                                                | 🗊 Очистить                                                                   |                             |                         |           |           |                 |  |
|                                                         |                                                                              |                             |                         |           |           |                 |  |
|                                                         |                                                                              |                             |                         |           |           |                 |  |
| Воспитание и р                                          | развитие дошкольников • Оз                                                   | накомительный               | VIII 2)                 |           |           |                 |  |
| FIUSHAH                                                 | ія (дошкольники, в                                                           | ечерняятр                   | yiiia)                  |           |           |                 |  |
|                                                         |                                                                              | От 5 ло 8 лет               | Девочки и мальчики      | Очный І   | Групповая | Ознакомительный |  |
| Идет прием                                              | Свободно 23 места из 35                                                      |                             |                         |           |           |                 |  |
| Идет прием<br>Государственн                             | Свободно 23 места из 35<br>ое бюджетное общеобразоват                        | ельное учрежден             | ие города Москвы "Школа | I № 2048" |           |                 |  |
| Идет прием<br>Государственн<br>• Некрасовка             | Свободно 23 места из 35<br>ое бюджетное общеобразоват                        | ельное учрежден             | ие города Москвы "Школа | I № 2048" |           |                 |  |
| Идет прием<br>Государственн<br>• Некрасовка<br>Оформить | Свободно 23 места из 35<br>ое бюджетное общеобразоват<br>Очистить            | ельное учрежден             | ие города Москвы "Школа | I № 2048" |           |                 |  |
| Идет прием<br>Государственн<br>• Некрасовка<br>Оформить | Свободно 23 места из 35<br>ое бюджетное общеобразоват<br>Ш Очистить          | ельное учрежден             | ие города Москвы "Школа | INº 2048" |           |                 |  |
| Идет прием<br>Государственн<br>• Некрасовка<br>Оформить | Свободно 23 места из 35<br>ое бюджетное общеобразоват<br>Ш Очистить<br>Оформ | ельное учреждені<br>ить все | ие города Москвы "Школа | № 2048"   |           | 圓 Очистить      |  |

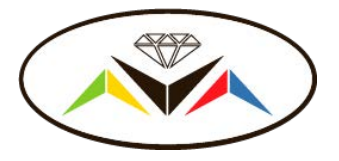

### 11. Затем нажать кнопку «Продолжить»

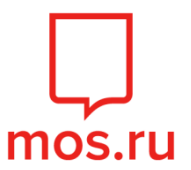

| Шаг 1 из 7                                                                                                    |
|----------------------------------------------------------------------------------------------------|
| Выбор заявителя                                                                                                    |
| Возраст ребенка (обучающегося) на момент подачи заявления законным<br>представителем заявителя не должен превышать 18 лет.                                                                                                    |
| Обращаем внимание, что в случае, если в заявлении автоматически<br>заполненные данные из <u>Личного кабинета</u> некорректны, необходимо<br>актуализировать данные для корректного составления проекта<br>электронного договора. |
| Заявление подается                                                                                                    |
| <ul> <li>Законным представителем (родителем, опекуном, попечителем)</li> <li>Заявителем с 14 лет</li> </ul>                                                                                                    |
| Продолжить                                                                                                    |

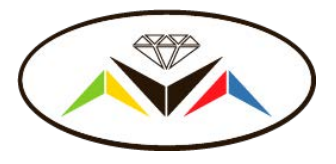

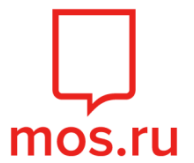

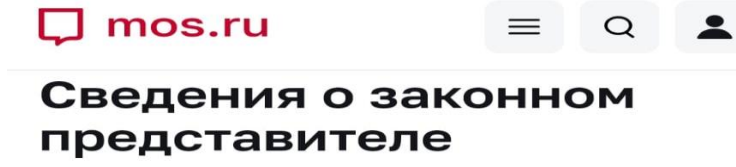

| ΦΝΟ                     |
|-------------------------|
|                         |
| Пол                     |
| Женский                 |
| Дата рождения           |
|                         |
| Контактный телефон      |
|                         |
| Адрес электронной почты |
|                         |
| снилс                   |
|                         |

Сведения заполняются автоматически. Изменить данные можно в разделе <u>«Профиль»</u> личного кабинета.

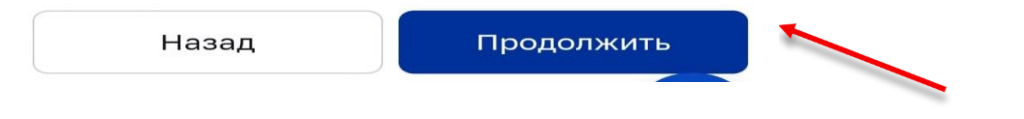

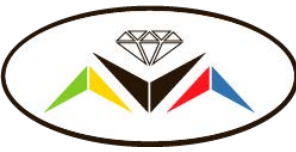

13. Необходимо выбрать документ, удостоверяющий )личность. После выбора документа, нажать кнопку «Продолжить»

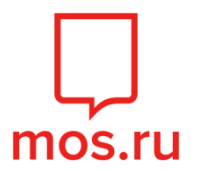

| 🖵 mos.ru                                                                                                    | = Q <b>1</b>                                       |
|----------------------------------------------------------------------------------------------------|----------------------------------------------------|
| < Услуги                                                                                                    |                                                    |
| Шаг 3 из 7                                                                                                   |                                                    |
| Документ,<br>удостоверяк<br>личность за                                                                      | ощий<br>конного                                    |
| представите                                                                                                  | еля                                                |
| Представите<br>Сведения о докуг<br>удостоверяющем                                                            | еля<br>менте,<br>гличность                         |
| Представите<br>Сведения о докуг<br>удостоверяющем<br>Документ                                                | еля<br>менте,<br>гличность                         |
| Представите<br>Сведения о докуг<br>удостоверяющем<br>Документ<br>Паспорт граждан                             | еля<br>менте,<br>г личность<br>ина РФ              |
| Представите<br>Сведения о докуг<br>удостоверяющем<br>Документ<br>Паспорт граждан<br>Другой документ          | еля<br>менте,<br>г личность<br>ина РФ              |
| Представите<br>Сведения о докуг<br>удостоверяющем<br>Документ<br>Паспорт граждан<br>Другой документ<br>Назад | еля<br>менте,<br>пличность<br>ина РФ<br>Продолжить |

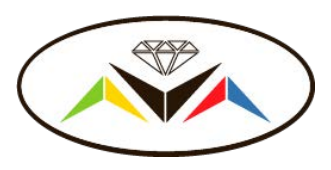

14. Необходимо выбрать ребенка, после нажать кнопку «Сохранить данные», затем нажать кнопку «Найти ребенка в МЭШ». Нажать кнопку «Продолжить»

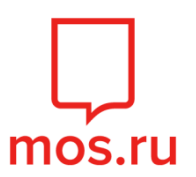

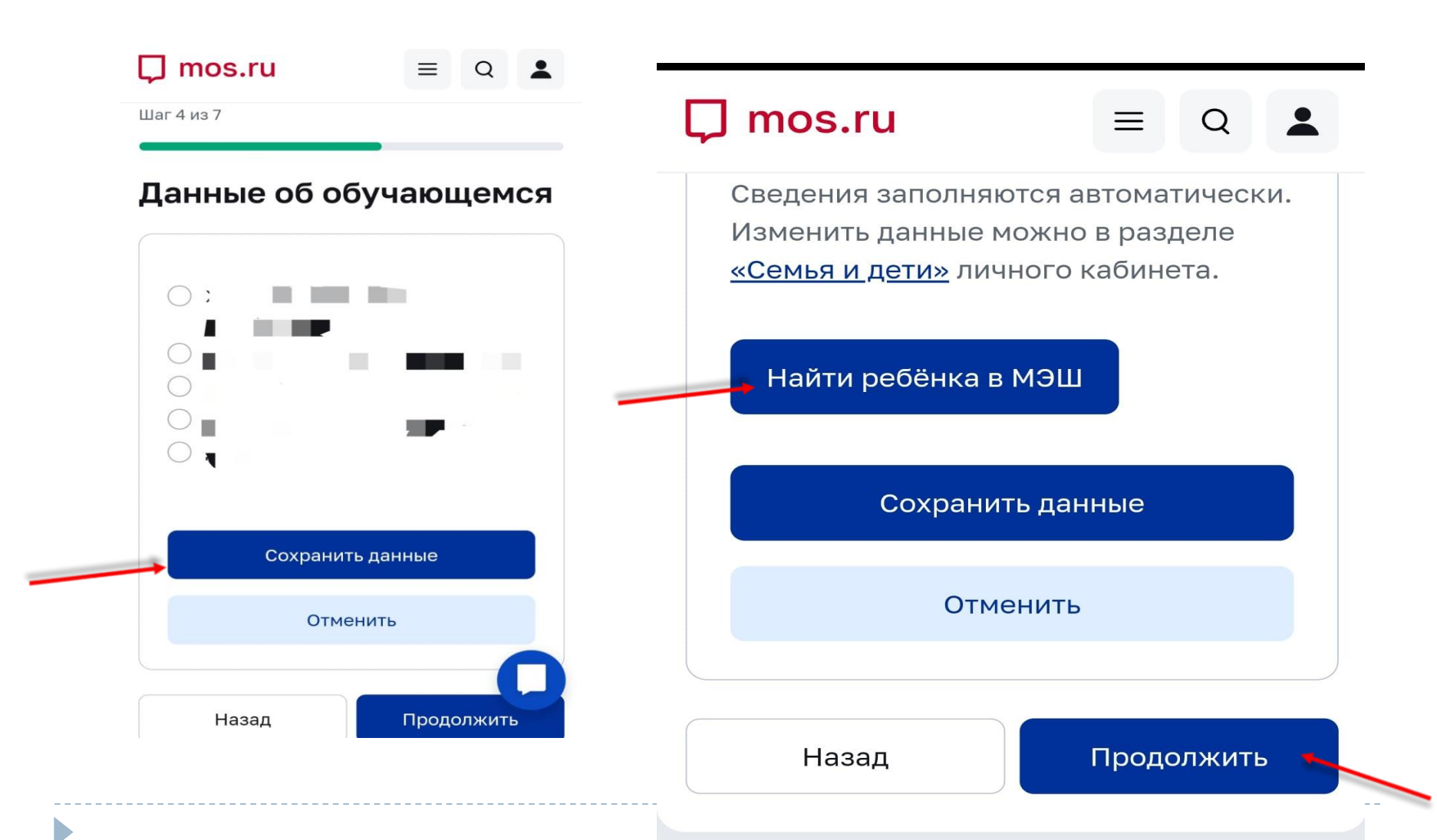

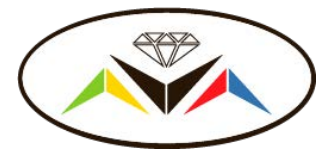

D

### 15. Необходимо нажать кнопку «Продолжить»

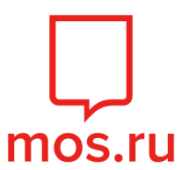

| Шаг 5 из 7                                                    | _                        |
|---------------------------------------------------------------|--------------------------|
| Дополнительное образова                                       | ание                     |
| Выбранные кружки                                              |                          |
| Шаг к науке (5 А класс) - Шаг к науке (5 А класс)<br>группа 1 | Суббота<br>10:00 - 10:40 |
| Назал                                                         | Прололжить               |

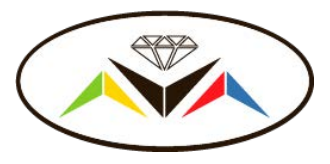

# 16. Необходимо проставить галочки, затем нажать кнопку «Продолжить»

mos.ru

| பு mos.ru                                                      | $\equiv$                  | Q                    | *   |
|----------------------------------------------------------------|---------------------------|----------------------|-----|
| < Услуги                                                       |                           |                      |     |
| Шаг биз 7                                                      |                           |                      |     |
| Согласие с у                                                   | словия                    | ями                  |     |
| Подтверждаю кор<br>представленных ;                            | ректность<br>данных в зая | влени                | и   |
|                                                                |                           |                      |     |
| 🛃 я согласен (-а) с у                                          | словиями д                | OFOBO                | 28- |
| ✓ Я согласен (-а) с у<br>оферты (.<br>                         | исловиями д               | orobor<br>)<br>("    | 28- |
| <ul> <li>Я согласен (-а) с у<br/>оферты (.</li> <li></li></ul> | условиями д               | оговор<br>с"<br>nare | 28- |

Соглашаясь с условиями, Вы автоматически подписываете электронный договор.

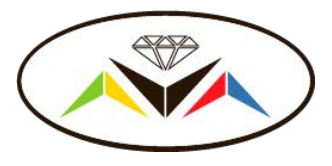

## 17. Необходимо проверить данные, затем нажать кнопку «Подтвердить»

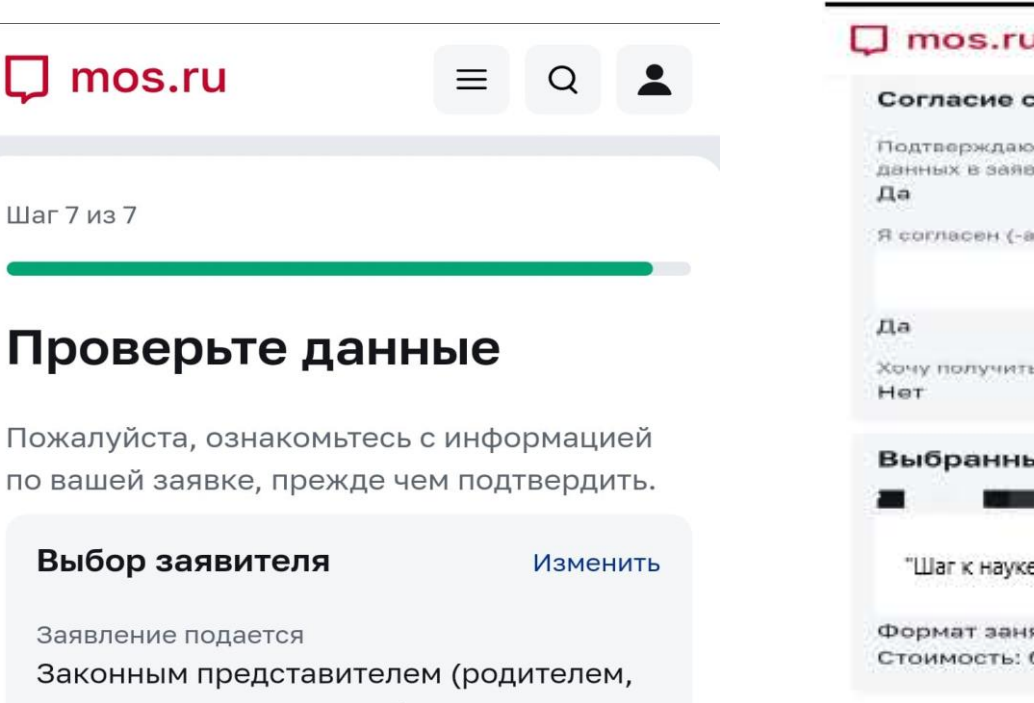

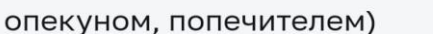

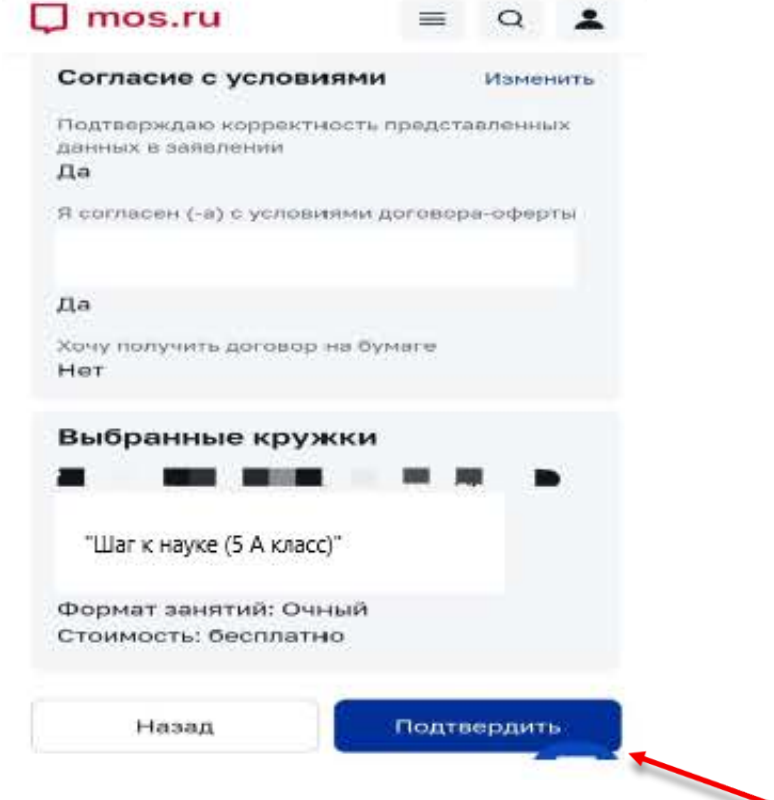

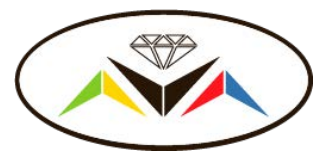

### 18. Если все шаги выполнены правильно, то Ваше заявление успешно сформировано.

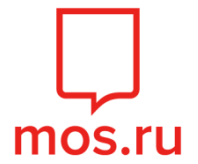

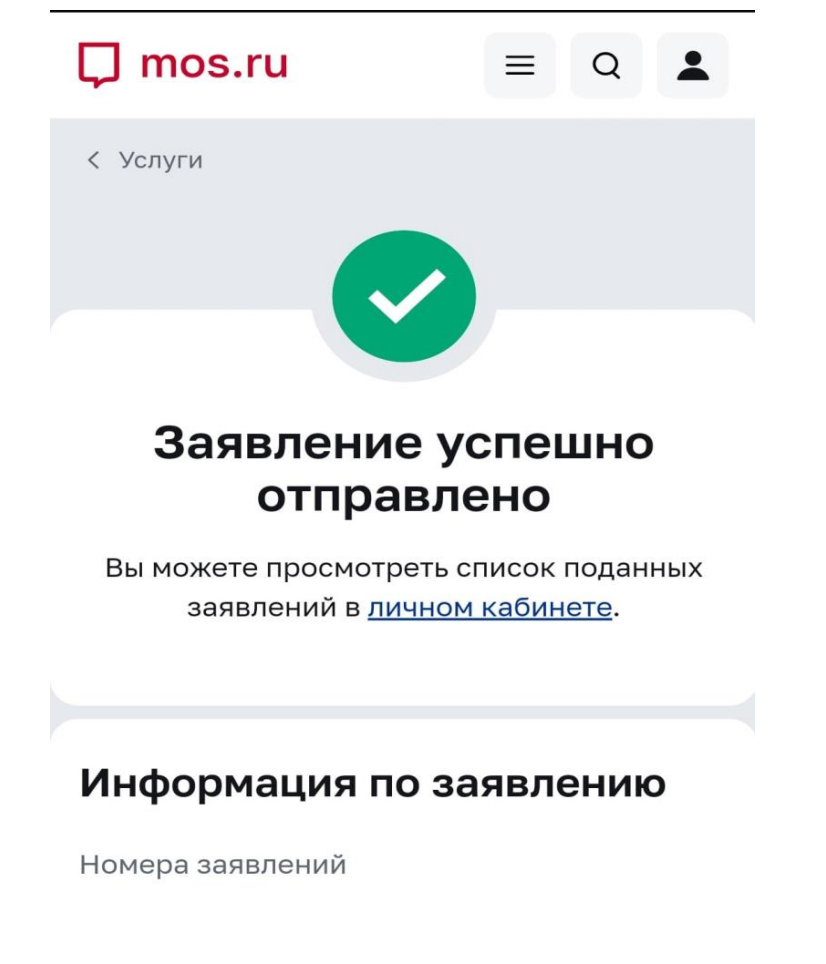

Расторгнуть договор можно через сайт mos.ru, зайдя в раздел «МОИ ЗАНЯТИЯ».